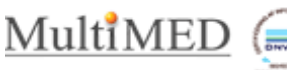

# Indhold

| D | iagnosekort                                                | 1 |
|---|------------------------------------------------------------|---|
|   | Opret et diagnosekort (ny patient)                         | 1 |
|   | Vedligehold/Ajourfør diagnosekortet                        | 4 |
|   | a. Flyt en Aktuel diagnose til Relevante diagnoser         | 4 |
|   | b. Flyt en Relevant forløbsdiagnose til Aktuelle diagnoser | 4 |
|   | c. Tilføj kontaktdiagnose til Relevante diagnoser          | 5 |
|   | c. Privatmarkering af en diagnose                          | 5 |
|   | d. Fjern en diagnose fra PT.diagnosekortet                 | 5 |
|   | Afslut/Gem ajourføringen                                   | 5 |
|   | Se fravalgte diagnoser                                     | 5 |
|   |                                                            | - |

## Diagnosekort

Diagnosekortet er et fælles projekt mellem DSAM, PLO og MedCom , der har til formål at give et bedre overblik over patientens diagnoser og i fremtiden gøre sektorovergange nemmere.

Diagnoser, der bliver registreret i Diagnosekortet, sendes via PLSP til patientens MinLægeApp (MLA). Fremadrettet er det hensigten at Patientens Diagnosekortet skal deles med relevante sundhedsfaglige instanser.

Diagnosekortet oprettes i patientens læges kliniksystem og er i princippet en liste over de diagnoser, der er aktuelle og relevante i forhold til patientens helbredssituation. Det vil sige afspejler patientens kroniske sygdomme og nuværende relevante årsager til kontakt til lægeklinikken

Diagnosekortet findes under 'Diagnosehåndtering' på patientforsiden.

- Klik på 'Diagnosehåndtering'.
- Klik på fanen 'Pt. Diagnosekort'.

# **Opret et diagnosekort (ny patient)**

| & MultiMED                                                            | Aktuel Bruger: Lange<br>Licons<br>Min IP adr.: 17481.0354<br>Min IP adr.: 1922.168.16.62 |
|-----------------------------------------------------------------------|------------------------------------------------------------------------------------------|
| Genveje Kalender Økonomi Post Administration                          | ** VIGTIG INFO, ** 24. oktober 2024 kl. 10.51                                            |
| Jakob Knudsen, mand, 23 år (ID: 3) 120101-0009                        | 🖬 👌 🗣 💥 🕅 🚥                                                                              |
| Afslut Send Email CPR opslag Tilbagesvar                              |                                                                                          |
| Stamdata   F1 F2 F3 F4 F5 F6 Intet filter Alle 1 2 3 1 Søg diag.  Pår | rørende Brugerfelter                                                                     |
| Titel: Journal Uddrag - Skift visning kort/lang                       | k for at tilknytte pårørende. Gem                                                        |
| Adresse: Kastanievej Dato Type Resumé                                 | Giatet                                                                                   |
| 327<br>1799 21-10-2024 WT H72 Serøs mellemørebetændelse               | Forskning                                                                                |
| BY: Kabenhavn V By: P04 Irritabel/vrediaden faleise/adfærd            | kadusigeav                                                                               |
| Telefon: D011Udpedthurevis smerte i abdomen                           | Mange LabSvar                                                                            |
| Mobil: 18-10-2024 Wit H72 Seres mallemarkhetmolelese                  | Testdato                                                                                 |
| E-mail: To TO SOLA THE CONSTRUCTION OF THE CONSTRUCTION               | Filer                                                                                    |
| SydesixAngsgruppe:1 www.sorsameusameus.neuro                          | Opret Tilføj Quick Upload 🔻                                                              |
| Kolliker: DAC Immedia<br>Eden ledoe: Tandledoerne                     |                                                                                          |
| Sundhedshuset Svendborg Hoz Symptomixiage vedir indresen              |                                                                                          |
| Person-genveje Note                                                   | Diagnosehândtering MANGLER                                                               |
| Standata - s North P04 Irritabel/vediaden folelse/adterd              | A01 Almen/udbredt smerte                                                                 |
| Journal - o 08-10-2024 Noit Noi Hovedpine                             | Y10 Infertilitet/subfertilitet                                                           |
| Fælles Medicinkort - m 07-10-2024 with T01 Overdreven tarst           | Seneste Posteringsark                                                                    |
| Labsvar - b INDE U05 Vandladningsproblem IKA                          | Kilk for at oprette ydelse.                                                              |
| Procedurer - d INST U05 Vandladningsproblem IKA                       |                                                                                          |
| WebReg - w 01-10-2024 wort Note                                       |                                                                                          |
| Sundhedsjournal 26-09-2024 with F02 Rodt øje                          |                                                                                          |
| E-journal Not F02 Rodt aje                                            | · · · · · · · · · · · · · · · · · · ·                                                    |
| Bernekurve - u 25-09-2024 wit R74 Akut øvre luftvejsinfektion         |                                                                                          |
| Vaccinationsregistret - g INDE A02 Kulderystelse                      |                                                                                          |
| Forlab - a Hebit A01 Almen/udbredt smerte                             |                                                                                          |
| Konto - g R80 Influenza v                                             |                                                                                          |
| Fakturer - y THjælp                                                   |                                                                                          |
| Bivirkningsindb.                                                      |                                                                                          |
| · · · · · · · · · · · · · · · · · · ·                                 |                                                                                          |

#### Fig. 1 Personforside

Aktuelle diagnose er de aktuelle forløb

Relevante diagnoser er de afsluttede forløb, samt de kontaktdiagnoser som betragtes relevante for patientens behandling.

# Diagnosekort

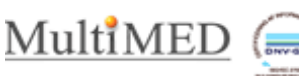

|                                           |            | 10.001  |         |                                | P1.0  | agnosekon (Opo | ateret 01-01-0001 00.00)             |          | icpc-dia   | gnose | r          |          |        |        |   |
|-------------------------------------------|------------|---------|---------|--------------------------------|-------|----------------|--------------------------------------|----------|------------|-------|------------|----------|--------|--------|---|
| Anvendte Kapitler                         | FKB        | T ICPC2 | ICD10   | Diagnosetekst                  | HOKUS | Højre/Venstre  | Fritekst                             | Status   | Startdate  |       | Opdateret  | Slutdato | Privat | t Slet | F |
| ALLE ANVENDTE KAPITLER                    |            | 0 Т90   | de148 [ | Diabetes type 2                | ~     | ~              |                                      |          | 21-11-2024 |       | 21-11-2024 |          |        | ŧ      |   |
| R LUFTVEJE                                |            | S02     | dl299 F | lløe                           | ~     | ~              |                                      | Aktuel   | 20-11-2024 |       | 20-11-2024 |          |        | Ē      |   |
| S HUD<br>T ENDOKRINT/METABOLISK/ERN/ERING | $\bigcirc$ | S01     | dr208 5 | Smerte/ømhed i hud             | ~     | ~              |                                      | Andet    | 20-11-2024 |       | 20-11-2024 |          |        | ŧ      |   |
| 1 ENDORAINTIME INDOLISIVER INPERING       |            | S03     | db079 \ | /orte                          | ~     | · ·            |                                      |          | 20-11-2024 |       | 20-11-2024 |          |        | B      |   |
|                                           |            | 0 Т90   | de148 0 | Diabetes type 2                | ~     | ~              |                                      | Aktuel   | 10-11-2024 |       | 20-11-2024 |          |        | 8      |   |
|                                           |            | R95     | dj449 F | (ronisk obstruktiv lungesygdom | ~     | ~              |                                      | Aktuel   | 10-11-2024 |       | 20-11-2024 |          |        | B      |   |
|                                           |            |         |         |                                |       |                |                                      |          |            |       |            |          |        |        |   |
|                                           |            |         |         |                                |       |                |                                      |          |            |       |            |          |        |        |   |
|                                           |            |         |         |                                |       |                | lagnoserelationer                    |          |            |       |            |          |        |        |   |
|                                           | FKB        | TICP    |         | Diagnosetekst                  |       | нокиз          | Diagnoserelationer:<br>Hojre Venstre | Fritekst |            |       | Startdato  | Slutda   | to     | Priva  |   |

Fig. 2 Patientdiagnoser

I fanen Patient diagnoser ses en oversigt over patientens diagnoser

| Jg diagnose:                                                      | Patientdiagnoser |            |                                               | P                                                                                                    | T. diagnosekort (Opd                                        | ateret 01-01-0001 00:00)                                                                                                    | icpc-diagnos | er                                                                               |          |
|-------------------------------------------------------------------|------------------|------------|-----------------------------------------------|----------------------------------------------------------------------------------------------------|-------------------------------------------------------------|----------------------------------------------------------------------------------------------------|--------------|----------------------------------------------------------------------------------|----------|
| nvendte Kapitler                                                  |                  |            |                                               |                                                                                                    | Ak                                                          | tuelle diagnoser                                                                                                    |              |                                                                                  |          |
| A LUPING<br>A LUPING<br>S HUD<br>F ENDOKRINT/METABOLISK/ERN/ERING |                  |            |                                               |                                                                                                    | Rel                                                         | evante diagnoser                                                                                                    |              |                                                                                  |          |
|                                                                   |                  |            |                                               |                                                                                                    |                                                             |                                                                                                    |              |                                                                                  |          |
|                                                                   |                  |            |                                               |                                                                                                    | Ikke ove                                                    | erført til diagnosekort                                                                                                    |              |                                                                                  |          |
|                                                                   | F K Priva        | it Overfar | Status                                        | ICPC2                                                                                                    | Ikke ove                                                    | erført til diagnosekort<br>Diagnose                                                                                                   | Hokus        | Startflato                                                                       | Slutdato |
|                                                                   | F K Priva        | t Overfør  | Status                                        | V T90                                                                                                    | Ikke ove<br>ICD10<br>de148                                  | erført til diagnosekort<br>Dispose<br>Diabeles type 2                                                                                 | Hokus        | Startfate<br>21-11-2024                                                          | Slutdato |
|                                                                   | F K Priva        | it Overfør | Status<br>Aktuel                              | <ul> <li>✓ ICPC2</li> <li>✓ T90</li> <li>✓ S02</li> </ul>                                                                     | Ikke ovo<br>ICD10<br>de148<br>d1299                         | erfert til diagnosekort<br>Disprose<br>Dabels type 2<br>Klae                                                                          | Hokus        | Startdato<br>21-11-2024<br>20-11-2024                                            | Siutdato |
|                                                                   | F K Priva        | t Overfør  | Status<br>Aktuel<br>Andet                     | <ul> <li>► ICPC2</li> <li>▼ T30</li> <li>▼ \$02</li> <li>▼ \$01</li> </ul>                                                    | Ikke ove<br>ICD10<br>de148<br>dt299<br>dt208                | erført til diagnosekort<br>Diagnese<br>Diadeles type 2<br>Kite<br>Smeteisemhed i hud                                                  | Hokus        | Startólato<br>21-11-2024<br>20-11-2024<br>20-11-2024                             | Slutdato |
|                                                                   | F K Priva        | t Overfør  | Status<br>Aktuel<br>Andet<br>Aktue/           | ICPC2           ▼         T90           ▼         S02           ▼         S01           ▼         T90                         | Ikke ove<br>ICD10<br>de148<br>df299<br>df208<br>db148       | erført til diagnosekort<br>Diagnose<br>Diadniss type 2<br>Kise<br>Smetelsminde i hud<br>Diadniss type 2                               | Hokus        | Sartidato<br>21-11-2024<br>26-11-2024<br>20-11-2024<br>10-11-2024                | Siutdato |
| Via finvidaja<br>diagnoser                                        | F K Priva        | t Overfør  | Status<br>Aktuel<br>Andet<br>Aktuel<br>Aktuel | ICPC2           ▼         190           ▼         S02           ▼         S01           ▼         790           ▼         R95 | Icb10<br>de148<br>dt299<br>dr208<br>de148<br>de148<br>de148 | Diagnose<br>Diagnose<br>Diadnose<br>Diadnose type 2<br>Köse<br>Smetheamhed hud<br>Diadnese provident<br>Konsk var stanktiv kingesydem | Hokus        | Startdato<br>2:1-17-0204<br>20:11-0204<br>20:11-0204<br>10:11-0204<br>10:11-0204 | Siutdato |

Fig. 3 Ikke overførte diagnoser

Klik på fanen 'PT. Diagnosekort (dd-mm-åååå mm:tt)'

Patientens diagnoser vises nederst i boksen Ikke overført til diagnosekort.

- $\bigcirc$  Marker i kolonnen Overfør de diagnoser  $\Box \rightarrow \Box$ , der skal overføres
  - Det er kun muligt for diagnoser Status Aktuel og Relevant.

Marker  $\Box \rightarrow \Box$  i kolonne Privat(Gul markering) Diagnosen som ikke må deles, når dette bliver aktuelt. Hvis en kontaktdiagnose skal ændre status til relevant

| Diagnosehändtering - Grete Møller, kvinde, 23 år, (ID: 14)120101-001                                | 18(Gr. 2) |          |         |          |   |       |                   |                                 |                |            |          | ×        |
|----------------------------------------------------------------------------------------------------|-----------|----------|---------|----------|---|-------|-------------------|---------------------------------|----------------|------------|----------|----------|
| Søg diagnose:                                                                                       | Patientd  | iagnoser |         |          |   | PT. d | fiagnosekort (Opd | lateret 01-01-0001 00:00)       | icpc-diagnoser |            |          |          |
| Anvendte Kapitler<br>ALLE ANVENDTE KAPITLER<br>R LUFTVE<br>S HUD<br>T ENDOKRINT/METABOLISK/ERNÆRING |           |          |         |          |   |       | Ak                | tuelle diagnoser                |                |            |          | *        |
|                                                                                                    | _         |          |         |          |   |       | Rel               | evante diagnoser                |                |            |          | *        |
|                                                                                                    |           |          |         |          |   |       |                   |                                 |                |            |          |          |
|                                                                                                    |           |          |         |          |   |       | Ikke ove          | erført til diagnosekort         |                |            |          | <b>_</b> |
|                                                                                                    | FK        | Privat   | Overfør | Status   |   | ICPC2 | ICD10             | Diagnose                        | Hokus          | Startdato  | Slutdato |          |
|                                                                                                    |           |          |         | 11.4.ve1 | • | 190   | 00145             | Diabetes type 2                 |                | 21-11-2024 |          | -        |
|                                                                                                    |           |          |         | Andet    | * | 502   | 0/299             | Cibe                            |                | 20-11-2024 |          | -        |
|                                                                                                    |           |          |         | Relevant |   | 700   | dr208             | Olabetes fune 2                 |                | 20-11-2024 |          | -        |
|                                                                                                    |           |          |         | Aktuel   | - | R95   | di449             | Kronisk obstruktiv lungesvarlom |                | 10-11-2024 |          | -        |
| Vis fravalgte<br>diagnoser                                                                          |           |          |         | 701001   | - | 1100  | 0,110             |                                 |                | 10-11-2021 |          | -        |
| Gem diagnosekort                                                                                    |           |          |         |          |   |       |                   |                                 |                |            |          |          |

Selection Status
Selection Status

vælg Relevant i dropdownmenu

Der sættes automatisk dags dato i kolonnen Slutdato

DataGruppen MultiMed A/S, Storhaven 12, 7100 Vejle. Tlf. 7572 5499. www.multimed.dk

## Diagnosekort

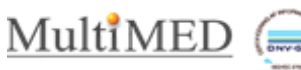

| Søg diagnose:                                                                                        | Patientdiagnoser                                                                                                    |               |                    | PT. dia                                  | ignosekort (Opda                                               | teret 01-01-0001 00:00)                                                                                        | icpc-diagnoser |                                                                                 |          |
|----------------------------------------------------------------------------------------------------|----------------------------------------------------------------------------------------------------|---------------|--------------------|------------------------------------------|----------------------------------------------------------------|----------------------------------------------------------------------------------------------------|----------------|---------------------------------------------------------------------------------|----------|
| NVENDTE KAPITLER<br>ALLE ANVENDTE KAPITLER<br>R LUFTVEJE<br>S HUD<br>T ENDOKRINT/METABOLISK/ERNÆRING |                                                                                                    |               |                    |                                          | Akt                                                            | tuelle diagnoser                                                                                               |                |                                                                                 |          |
|                                                                                                    |                                                                                                    |               |                    |                                          |                                                                |                                                                                                    |                |                                                                                 |          |
|                                                                                                    |                                                                                                    |               |                    |                                          | Rele                                                           | evante diagnoser                                                                                               |                |                                                                                 |          |
|                                                                                                    |                                                                                                    |               |                    |                                          |                                                                |                                                                                                    |                |                                                                                 |          |
|                                                                                                    |                                                                                                    |               |                    |                                          | lkke ove                                                       | erført til diagnosekort                                                                                        |                |                                                                                 |          |
|                                                                                                    | F K Privat                                                                                                    | Overfar Statu | 5                  | ICPC2                                    | Ikke ove                                                       | Diagnose                                                                                                    | Hokus          | Startdato<br>21.11.2024                                                         | Slutdato |
|                                                                                                    | F K Privat                                                                                                    | Overfar Statu | s<br>v             | ICPC2<br>T90                             | Ikke ove<br>ICD10<br>de148<br>di299                            | Diapose<br>Diabetes type 2<br>Kiae                                                                             | Hokus          | Startdato<br>21-11-2024<br>20-11-2024                                           | Slutdato |
|                                                                                                    | F K Privat                                                                                                    | Overfar Statu | 5                  | ICPC2<br>T90<br>S02<br>S01               | Ikke ove<br>ICD10<br>de148<br>dt299<br>dr208                   | rført til diagnosekort<br>Diagnose<br>Diabeles type 2<br>Klee<br>Smetelamhed i hud                             | Hokus          | Startdato<br>21-11-2024<br>20-11-2024<br>20-11-2024                             | Siutdato |
|                                                                                                    | F K Privat                                                                                                    | Overfar Statu | 5 V<br>V<br>V<br>V | ICPC2<br>T90<br>S02<br>S01<br>T90        | Ikke ove<br>ICD10<br>de148<br>dt299<br>dr208<br>de148          | Diagnose<br>Diabetes type 2<br>Kise<br>Smerteumhed i hud<br>Diabetes fype 2                                    | Hokus          | Startdato<br>21-11-2024<br>20-11-2024<br>20-11-2024<br>10-11-2024               | Siutdato |
| Vis Revolution                                                                                       | F         K         Privat           ·         ·         ·         ·           ·         ·         ·         ·         ·           ·         ·         ·         ·         ·         ·           ·         ·         ·         ·         ·         ·         ·           ·         ·         ·         ·         ·         ·         ·         ·         ·         ·         ·         ·         ·         ·         ·         ·         ·         ·         ·         ·         ·         ·         ·         ·         ·         ·         ·         ·         ·         ·         ·         ·         ·         ·         ·         ·         ·         ·         ·         ·         ·         ·         ·         ·         ·         ·         ·         ·         ·         ·         ·         ·         ·         ·         ·         ·         ·         ·         ·         ·         ·         ·         ·         ·         ·         ·         ·         ·         ·         ·         ·         ·         ·         ·         ·         ·         · <td>Overfør Statu</td> <td>5 V<br/>V<br/>V<br/>V</td> <td>ICPC2<br/>T90<br/>S02<br/>S01<br/>790<br/>R95</td> <td>Ikke ove<br/>ICD10<br/>de148<br/>dt299<br/>dr208<br/>de148<br/>dj449</td> <td>Diagnose<br/>Diabetes type 2<br/>Kise<br/>Smettelamhed i hud<br/>Diabetes type 2<br/>Kronisk obstruktiv langesygdom</td> <td>Hokus</td> <td>Startdato<br/>21-11-2024<br/>20-11-2024<br/>20-11-2024<br/>10-11-2024<br/>10-11-2024</td> <td>Slutdato</td> | Overfør Statu | 5 V<br>V<br>V<br>V | ICPC2<br>T90<br>S02<br>S01<br>790<br>R95 | Ikke ove<br>ICD10<br>de148<br>dt299<br>dr208<br>de148<br>dj449 | Diagnose<br>Diabetes type 2<br>Kise<br>Smettelamhed i hud<br>Diabetes type 2<br>Kronisk obstruktiv langesygdom | Hokus          | Startdato<br>21-11-2024<br>20-11-2024<br>20-11-2024<br>10-11-2024<br>10-11-2024 | Slutdato |

Fig. 4 Opret diagnosekort

Efter valg er foretaget.

States Klik på 'Gem diagnosekort'

BW

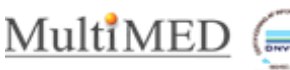

## Vedligehold/Ajourfør diagnosekortet

Når teksten Diagnosehåndtering er rød og efterfulgt af MANGLER indikeret det, at diagnosekortet skal ajourføres.

- 50 Vælg Diagnosehåndtering MANGLER,
- S Vælg fanen PT.diagnosekort (dato for seneste opdatering til PLSP)

| Diagnosehåndtering - Jakob Knudsen, mand, 23 år, (ID: 3)120101-000 | 9     |        |        |              |       |          |                                      |                  |            |                            |         |                |            |          |           |
|--------------------------------------------------------------------|-------|--------|--------|--------------|-------|----------|--------------------------------------|------------------|------------|----------------------------|---------|----------------|------------|----------|-----------|
| enveising Kalender Økonomi Post Administration                     | Patie | entdia | gnoser |              |       |          |                                      | PT. diagnosekort | (Opdate    | eret 06-11-2024 09:28)     |         | icpc-diagnoser |            |          |           |
| Anvendte Kapitler                                                  | ۲     | 0.     |        |              |       |          |                                      |                  | Aktı       | uelle diagnoser            |         |                |            |          | -         |
| ALLE ANVENDTE KAPITLER                                             | ð.    | к      | Privat | Relevant     | ICPC2 | ICD10    | Diagnose                             |                  | Hokus      |                            | Starto  | lato t         | Slutdato   | Synk     | Fjern     |
| B BLOD / LYMEE / IMMUNSYSTEM                                       | ۲     | 0      |        | 4            | H03   | dh931    | Tinnitus                             |                  |            |                            | 05-11-3 | 2024           |            | •        | 0         |
| D FORDØJELSESSYSTEM                                                | •     |        |        | $\downarrow$ | U06   | dn029a   | Vedvarende hæm                       | aturi UNS        |            |                            | 05-11-3 | 2024           |            | •        | 8         |
| F ØJE                                                              | ۲     |        |        | ÷            | S08   | dr238a   | Hudforandring UN                     | s                |            |                            | 05-11-  | 2024           |            | •        | 8         |
| H ØRE                                                              |       |        |        | $\downarrow$ | S18   | dt141a   | Laceration UNS                       |                  |            |                            | 05-11-3 | 2024           |            | •        | $\otimes$ |
| K HJERTE / KARSYSTEM                                               | ۲     |        |        | $\downarrow$ | F71   | dh101    | Allergisk konjunkti                  | vit              |            |                            | 05-11-  | 2024           |            | •        | 8         |
| NINEDVESVSTEM                                                      |       |        |        | 4            | N16   | dr438    | Forstyrrelse af lug                  | te/smagssans     |            |                            | 05-11-3 | 2024           |            | •        | 8         |
| P PSYKISK TILSTAND / LIDELSE                                       |       |        |        | $\downarrow$ | H80   | dq179    | Medfødt misdanne                     | lse af øre       |            |                            | 05-11-  | 2024           |            | •        | 8         |
| R LUFTVEJE                                                         |       |        |        | 1            | N05   | dr202    | Unormal feleforne                    | mmelse i huden   |            |                            | 05-11-; | 2024           |            | •        | × •       |
| S HUD                                                              |       |        |        |              |       |          |                                      |                  | Relev      | vante diagnoser            |         |                |            |          | ÷.        |
| LUDINGE IE                                                         | F     | к      | Privat | Aktuel       | ICPC2 | ICD10    | Diagnose                             |                  | Hokus      |                            | Starto  | lato !         | Slutdato   | Synk     | Fjern     |
| Y MANDLIGE KØNSORGANER                                             | ۲     |        |        | ↑            | R74   | dj069    | Akut øvre luftvejsir                 | nfektion         |            |                            | 06-11-  | 2024 0         | 5-11-2024  | •        | 8         |
| Z SOCIALT PROBLEM                                                  |       | ۲      |        |              | B04   | dr688    | Andet generelt syn<br>abnormt fund   | nptom eller      |            |                            | 06-11-3 | 2024 0         | 5-11-2024  | •        | •         |
|                                                                    |       | ۲      |        |              | Z02   | dz594    | Problem med man<br>tilstrækkelig mad | gel på           |            |                            | 04-11-3 | 2024 04        | 4-11-2024  | •        | 8         |
|                                                                    | ۲     |        |        | 1            | Z02   | dz594    | Problem vedr mad                     | Wand             |            |                            | 04-11-  | 2024 0         | 4-11-2024  | •        | 8         |
|                                                                    | 0     | ۲      |        |              | P04   | dr456    | Voidelig                             |                  | axillaris, | højre                      | 14-10-; | 2024 16        | 5-10-2024  | •        | 8         |
|                                                                    |       | ۲      |        |              | P04   | dr456    | Irritabel/vredladen                  | følelse/adfærd   |            |                            | 14-10-3 | 2024 16        | 5-10-2024  | •        | 8         |
|                                                                    | 0     | ۲      |        |              | N01   | dg443    | Hovedpine                            |                  | carpalis   | anterior, højre,           | 08-10-  | 2024 01        | 3-10-2024  | •        | 8         |
|                                                                    |       |        |        | +            | T02   | 4+633    | Dolufani                             |                  |            |                            | 07.10   | n kene         | 10 0004    | •        | · ·       |
|                                                                    |       |        |        |              | _     |          |                                      | lkke             | e over     | ført til diagnosekort      |         |                |            |          | ^         |
|                                                                    | F     | к      | Privat | Overfø       | r     | Status   | ICPC2                                | ICD              | 10         | Diagnose                   | Hokus   | •              | Startdato  | Slutdat  | 10        |
|                                                                    | 0     | ۰      |        |              |       | Andet    | ✓ H77                                | dh7              | 29         | Perforation af trommehinde | venstr  | 8              | 09-11-2024 |          | _         |
|                                                                    |       | ۲      |        |              | F     | televant | ✓ Z02                                | dz5              | 94         | Problem vedr mad/vand      |         |                | 01-10-2024 | 04-11-20 | 124       |
|                                                                    |       | ۲      |        |              | F     | belevant | ✓ F02                                | dh5              | 78         | Rødt øje                   | _       |                | 26-09-2024 | 14-10-20 | 124       |
|                                                                    |       | ۲      |        |              |       |          | ✓ Y71                                | DAS              | 549        | Gonore                     |         |                | 2024-11-05 |          |           |
| Vis fravalgte<br>disgnoser<br>Gem diagnosekort                     |       |        |        |              | _     |          |                                      |                  |            |                            |         |                |            |          | ÷         |

Fig. 5 PT.diagnosekort

Når kortet åbnes, vises de diagnoser, der er angivet i gruppen Aktuelle og i gruppen Relevante.

Når der tilknyttes en forløbsdiagnose, tilføjes denne automatisk til én af ovenstående grupper, alt efter om der er angivet en slutdato for diagnosen

Nederst vises en gruppe af diagnoser "Ikke overført til diagnosekort" = de kontaktdiagnoser, der skal håndteres "manuelt".

Ved ajourføring vurderes følgende:

- a. Er et forløb afsluttet. Den aktuelle diagnose flyttes til gruppen Relevante
- b. Er en relevant forløbsdiagnose blevet aktuel? Den relevante forløbsdiagnose flyttes til Aktuelle diagnoser.
- c. Er der nogle kontaktdiagnoser, der skal overføres til PT.diagnosekortet.
- d. Skal en diagnose privatmarkeres, dvs. ikke vises i fremtiden for andre sundhedsfaglige grupper
- Skal en diagnose fjernes fra PT.diagnosekortet. e.

## a. Flyt en Aktuel diagnose til Relevante diagnoser

|   |            |        |              |       |       |                                              | Aktuelle diagnoser |            |          |      |           |
|---|------------|--------|--------------|-------|-------|----------------------------------------------|--------------------|------------|----------|------|-----------|
| F | K          | Privat | Relevant     | ICPC2 | ICD10 | Diagnose                                     | Hokus              | Startdato  | Slutdato | Synk | Fjern     |
| ۲ | $\bigcirc$ |        | $\downarrow$ | F83   | dh360 | Retinopati                                   |                    | 05-11-2024 |          | ٠    | $\otimes$ |
|   | 0          |        | $\downarrow$ | R89   | dq318 | Anden medfødt misdannelse i<br>strubebovedet |                    | 05-11-2024 |          | ٠    | $\otimes$ |

#### I gruppen Aktuelle diagnoser

800

Klik på '↓' i kolonnen Relevant - Orange markering. (Fig.5 PT.diagnosekort) Diagnosen flyttes ned i gruppen Relevante diagnoser og påsættes en slutdato (dd.)

## b. Flyt en Relevant forløbsdiagnose til Aktuelle diagnoser

|   |   |        |        |       |       |                                              | Relevante diagnoser |            |            |      |           |
|---|---|--------|--------|-------|-------|----------------------------------------------|---------------------|------------|------------|------|-----------|
| F | K | Privat | Aktuel | ICPC2 | ICD10 | Diagnose                                     | Hokus               | Startdato  | Slutdato   | Synk | Fjern     |
|   |   |        | Ŷ      | R74   | dj069 | Akut øvre luftvejsinfektion                  |                     | 06-11-2024 | 06-11-2024 | •    | $\otimes$ |
| C |   |        |        | B04   | dr688 | Andet generelt symptom eller<br>abnormt fund |                     | 06-11-2024 | 06-11-2024 | •    | $\otimes$ |

#### I gruppen Relevante diagnoser

Ser Klik på '1' i kolonnen **Relevant** - Blå markering. NB: 1 vises kun for forløbsdiagnoser. Diagnosen flyttes op i gruppen Aktuelle diagnoser og slutdatoen fjernes.

Serie

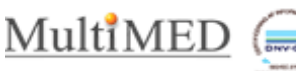

## c. Tilføj kontaktdiagnose til Relevante diagnoser

|   |   |        |         |          |   |       | lkke over | ført til diagnosekort      |         |            |            |
|---|---|--------|---------|----------|---|-------|-----------|----------------------------|---------|------------|------------|
| F | K | Privat | Overfør | Status   |   | ICPC2 | ICD10     | Diagnose                   | Hokus   | Startdato  | Slutdato   |
|   | ۲ |        |         | Andet    | ~ | H77   | dh729     | Perforation af trommehinde | venstre | 09-11-2024 |            |
|   | ۲ |        |         | Relevant | ~ | Z02   | dz594     | Problem vedr mad/vand      |         | 01-10-2024 | 04-11-2024 |
|   |   |        |         | Relevant | ~ | F02   | dh578     | Rødt øje                   |         | 26-09-2024 | 14-10-2024 |

I Gruppen Ikke overførte diagnoser – Rød markering. (Fig.5 PT.diagnosekort)

Marker □ → ☑ kolonnen **Overfør.** 

Diagnosen overføres til Relevante diagnoser og påsættes en slutdato.

### d. Privatmarkering af en diagnose

 $\oint$  Marker □→  $\boxdot$  i kolonnen **Privat (Aktuelle** og **Relevante)**– Gul markering. (Fig. 5 PT.diagnosekort)

### e. Fjern en diagnose fra PT.diagnosekortet

 $\sim$  -Klik på ikonet  $\otimes$  i kolonnen **Fjern** - Violet markering. (Fig. 5 PT.diagnosekort) Diagnosen fjernes fra PT.diagnosekortet, men slettes **ikke** fra Patientdiagnoser.

## Afslut/Gem ajourføringen

Klik på '**Gem diagnosekort'** - Grøn markering. (Fig. 5 PT.diagnosekort)

## Se fravalgte diagnoser

I PT.diagnosekort

Klik på 'Vis fravalgte diagnoser' – Oliven markering (Fig. 5 PT.diagnosekort)

| diagr | ose:  |          |        | Patientdiagnoser                      |             | PT. diagnosekort (Opt | dateret 24-10-2024 15:40) | icpc-diagnoser |          |        |        |
|-------|-------|----------|--------|---------------------------------------|-------------|-----------------------|---------------------------|----------------|----------|--------|--------|
| /en   | ite P | Kapitler |        |                                       |             | AI                    | ktuelle diagnoser         |                |          |        |        |
|       |       |          |        |                                       | Frava       | lgte diagnoser        |                           |                |          |        | 3      |
| F     | K     | ICPC2    | ICD10  | Diagnosetekst                         | HOKUS       | Højre/Venstre         | Fritekst                  | Startdato      | Slutdato | Privat | Tilbag |
| 0     | ۲     | F02      | dh578  | Rødt øje                              | auricularis | højre                 | dlasdøadøadaø             | 2024-09-26     |          |        | ~      |
|       | ۲     | U05      | dr391  | Vandladningsproblem IKA               |             |                       |                           | 2024-10-07     |          |        | ~      |
|       | ۲     | T01      | dr631  | Overdreven tørst                      |             |                       |                           | 2024-10-07     |          |        | ~      |
| С     | ۲     | P04      | dr456  | Irritabel/vredladen<br>følelse/adfærd |             |                       |                           | 2024-10-16     |          |        | ~      |
|       | ۲     | S01      | dr208  | Smerte/ømhed i hud                    |             |                       |                           | 2024-10-18     |          |        | ~      |
|       | ۲     | H72      | dh659  | Serøs mellemørebetændelse             |             |                       |                           | 2024-10-18     |          |        | ~      |
|       | ۲     | D01      | dr104a | Udbredt/turevis smerte i<br>abdomen   |             |                       |                           | 2024-10-21     |          |        | ~      |
|       | ۲     | P04      | dr456  | Irritabel/vredladen<br>følelse/adfærd |             | højre                 |                           | 2024-10-21     |          |        | ~      |
| C     | ۲     | H72      | dh659  | Serøs mellemørebetændelse             |             |                       |                           | 2024-10-21     |          |        | ~      |
| C     | ۲     | R74      | dj069  | Akut øvre luftvejsinfektion           |             |                       |                           | 2024-09-25     |          |        | ~      |
|       | ۲     | S01      | dr208  | Smerte/ømhed i hud                    |             |                       |                           | 2024-11-04     |          |        | ~      |

Fig. 6 Fravalgte diagnoser

Der vises en liste over fravalgte diagnoser.

En diagnose kan tilbageføres til diagnosekortet.

S Klik på ✓ i kolonnen Tilbage.

Diagnosen tilbageføres til Ikke overført til diagnosekortet og kan håndteres.